# **Gujarat University**

PG Physiotherapy, PG Nursing & PG Optometry Admission 2024-25 Instructions for Online PIN purchase and Online Registration

# **Important points to follow before proceeding to Online PIN Purchase and Online Registration**

- Read and Understand PG Admission Rules 2024
- Keep all relevant Documents handy.
- Keep soft copy of Passport Size photo and Photo of Your Signature of size 10 kb to 200 kb ready for upload.
- Enter Mobile Number and Email ID that is going to be with you during entire admission process.

# **Online PIN Purchase**

| GUJARAT UNIV                         | /ERSITY<br>गः कर्मसु कौशलम् "                                     |                         |      |
|--------------------------------------|-------------------------------------------------------------------|-------------------------|------|
| HOME CONTACT US                      |                                                                   |                         |      |
|                                      | WELCOME TO GUJARAT UNIVERSITY POSTGRADUATE PHYSIOTHERAPY, NURSING | G AND OPTOMETRY COURSES | RTAL |
| Contine del Vices                    | Post Graduate Courses (Onl                                        | line Registration)      |      |
| Purchase PIN                         |                                                                   | for detail information  |      |
| Candidate Registration/Login         | Click Here to Purchase PIN                                        |                         |      |
| Cogin CCR / Help Center (Office Use) |                                                                   |                         |      |
| S Archive                            |                                                                   |                         |      |
| Archive 2021                         |                                                                   |                         |      |
| Archive 2020                         |                                                                   |                         |      |
|                                      |                                                                   |                         |      |
|                                      | Disclaimer: © All Rights Reserved by A                            | Admission Committee     |      |
|                                      |                                                                   |                         |      |
|                                      |                                                                   |                         |      |
|                                      |                                                                   |                         |      |
|                                      |                                                                   |                         |      |
|                                      |                                                                   |                         |      |
|                                      |                                                                   |                         |      |

## Enter Below Mentioned Information Carefully

| GUJARAT UNIVERSITY<br>"योगः कर्मसु कौशलम्"                                                                                                    |
|----------------------------------------------------------------------------------------------------|
| HOME CONTACT US                                                                                                    |
| Purchase ePIN                                                                                                    |
| Name of the Candidate As Per Mark sheet:<br>(First Name) (Father Name) (Surname)                                                                                                    |
| Apply For Course:                                                                                                    |
| Passed BPT/BSC Nursing/B.OPTOMETRY From:SELECT                                                                                                    |
| Apply For Quota:<br>Gujarat University And All India Quota (Rs. 1000 Registration Feet Rs. 1500<br>Exam Fee)<br>Gujarat University Quota (Rs. 500 Registration Feet Rs. 1500 Exam Fee)<br>All India Quota (Rs. 500 Registration Feet Rs. 1500 Exam Fee)                                                                                                    |
| Mobile No: (MAKE SURE YOUR MOBILE NO IS NOT REGISTER FOR DND)         E-Mail Address :                                                                                                    |
| Amount o (Registration Fees + Exam Fees)<br>Captcha Image :                                                                                                    |
| પેમેન્ટ કરતા પેફલા ધ્યાન માં રાખવાની બાબત.<br><ul> <li>સમગ્ર એડમિશન પ્રક્રિયા દરમ્યાન તમને OTP અને તમામ પ્રવેશ પ્રક્રિયાના Message અઠી આપેલ મોબાઈલ નંબર પર SMS દ્વારા મોકલવામાં આવશે.અને જે પછીથી<br/>બદલી શકાશે નહિ.તેથી આપ જે નંબર Enter કરો છે તે DND માં રજીસ્ટરના ફોય તેવો જ નંબર Enter કરવો.</li> <li>તમને પીન અઠિયાં આપેલ મોબાઇલ પર SMS દવારા મોકલવામાં આવશે. જો તમારો મોબાઇલ DND માં રેજીસ્ટર કશે તો તમને SMS મળશે નઠિ.</li> </ul> |
| <ul> <li>જ ચારે તમે પે (PAY) બટન પર ક્લીક કરશો ત્યારે કમીટી દવારા એક SMS મોકલવા માં આવશે. જે તમારો પેમેન્ટ માટે નો REFRENCE NO હશે.</li> <li>જ આગળ પેમેન્ટ કરવા ની PROCESS કરવી.</li> </ul>                                                                                                    |
| Keau IL Froperly       After entering above information Click "Pay" and you will be redirected to Payment Page as in next slide                                                                                                    |

### <u>Payment Page</u> <u>You can Make Payment Through</u> <u>Credit Card, Debit Card or Net Banking</u>

Smart Hub

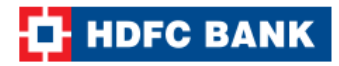

| Billing Information                               | HDFC BANK CREDIT CARD -                                          |
|---------------------------------------------------|------------------------------------------------------------------|
| Amount                                            |                                                                  |
| တဲ့ Order No                                      |                                                                  |
| ☆ Merchant<br>MPT MSC NURSING ADM<br>COMMITEE GUJ |                                                                  |
| Website<br>http://www.gupgmedadm.org              | Enter All above details precisely and<br>Click "Confirm Payment" |

### Payment Authentication Page

Based on Authentication Process of Your Card or Net banking you will get OTP which you have to enter below for payment.

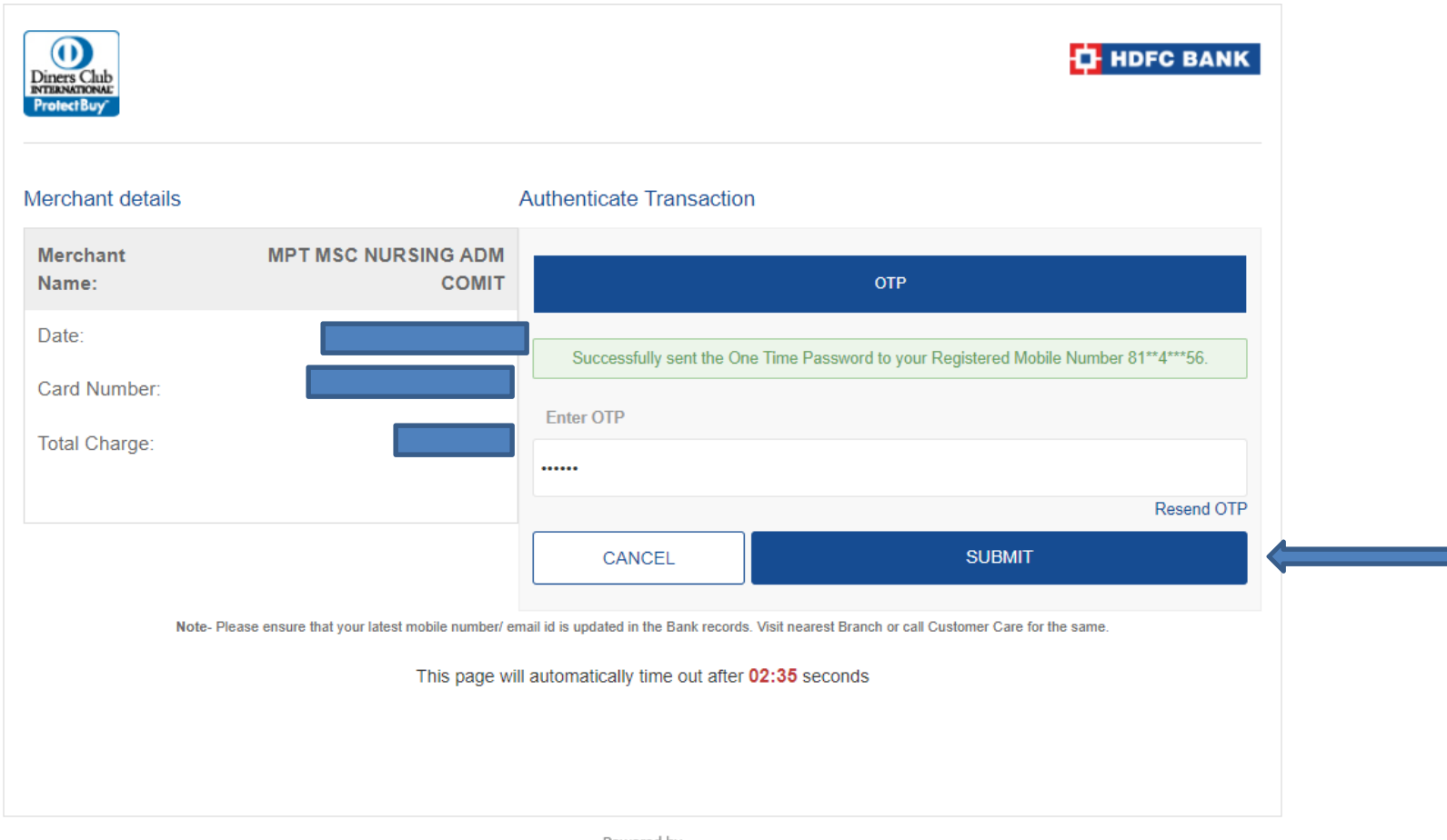

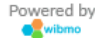

# Payment Receipt

#### On successful Payment, you will receive Payment Receipt as shown below

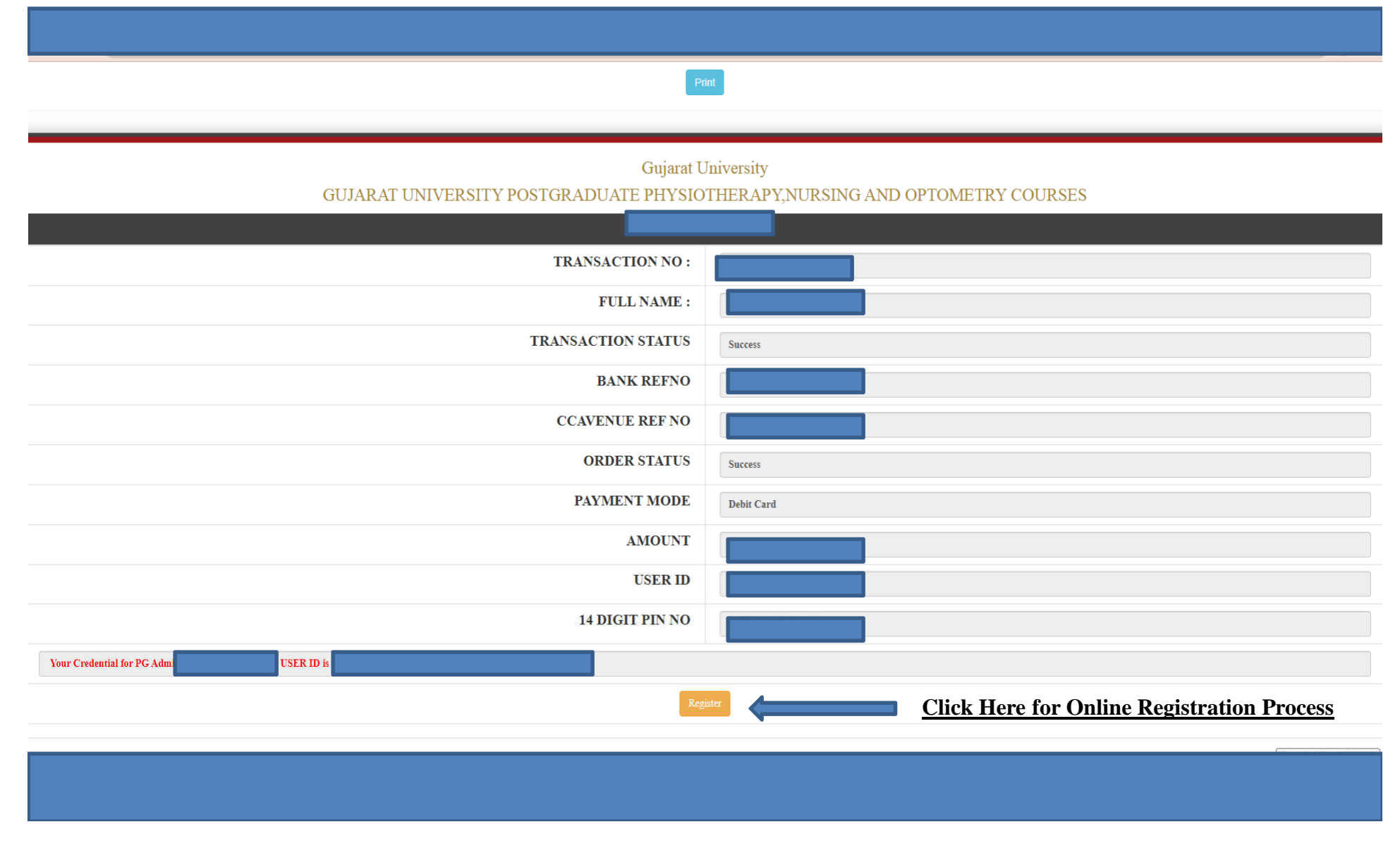

# **Online Registration**

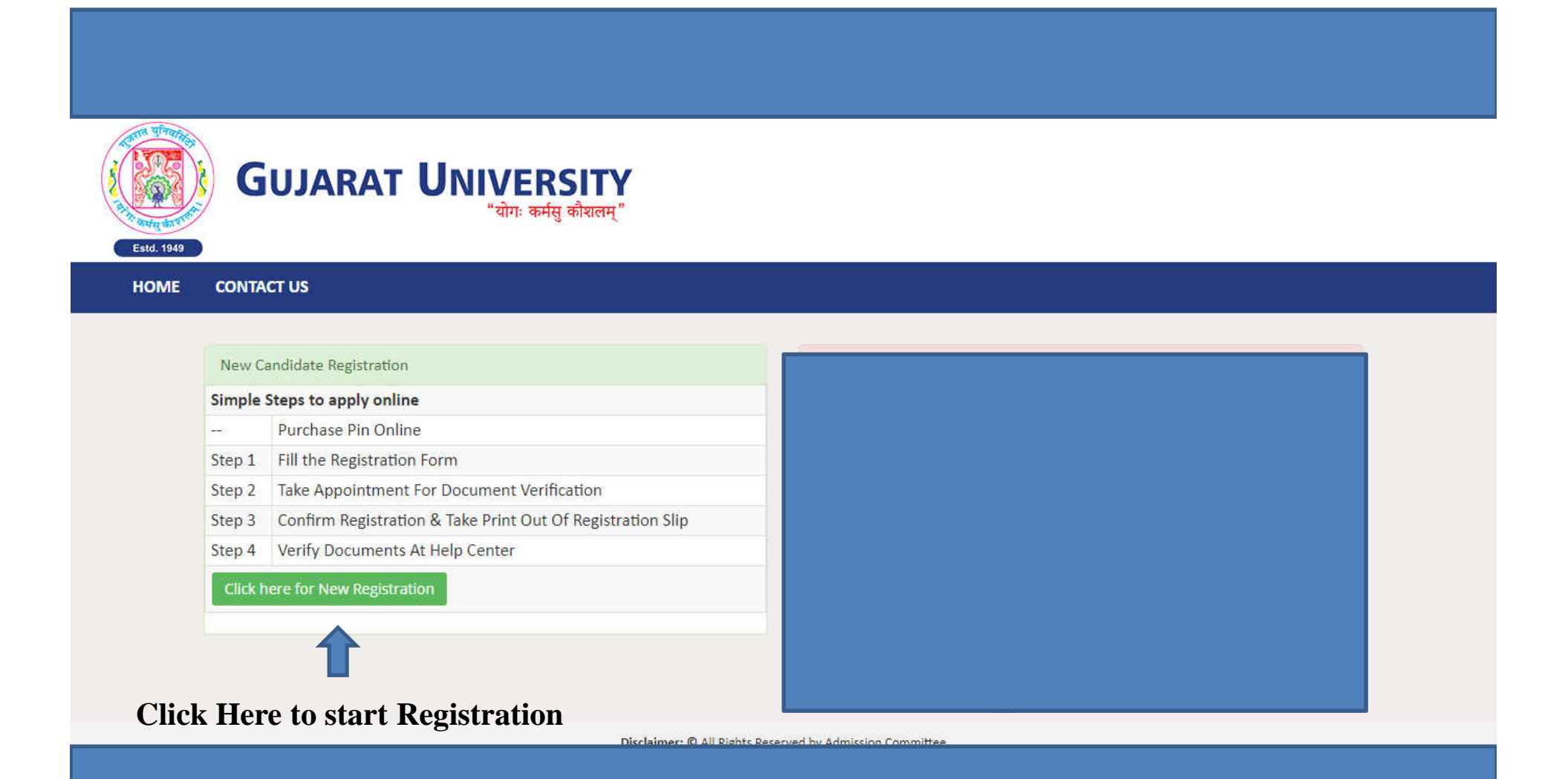

# Enter all the details as shown below in the next 4 slides

| GUJARAT UNIVERS<br>"योगः कर्मसु को | ITY<br> रालम् "                                                                          |                       |                            |                      |
|------------------------------------|------------------------------------------------------------------------------------------|-----------------------|----------------------------|----------------------|
| HOME CONTACT US                    |                                                                                          |                       |                            |                      |
| New Regist                         | tration                                                                                  |                       |                            |                      |
| Applyin                            | ng Course: O PG Nursing 🖲 PG Physiotherapy O                                             | PG Optometry          |                            |                      |
| Apply F                            | or Quota: All India Quota                                                                |                       | ~                          |                      |
| Candida<br>(AS per M               | ate Name:<br>larksheet)                                                                  |                       |                            |                      |
| Moth                               | her Name:                                                                                |                       |                            |                      |
| Fath                               | ner Name:                                                                                |                       |                            |                      |
|                                    | Gender:<br>$\ensuremath{\textcircled{\bullet}}$ SELECT $\bigcirc$ Male $\bigcirc$ Female | Birth Date:           | (04/JAN/1989) Enter date s | es format shown here |
|                                    | Category:SELECT                                                                          | ✓ PwD Candidate?: ● [ | No O Yes                   | is format shown here |
| Cr                                 | itizenship:SELECT v                                                                      |                       |                            |                      |
| Ac                                 | ddress for                                                                               | State:                | -SELECT V                  |                      |
|                                    | District:                                                                                | Taluka:               |                            |                      |
|                                    | PIN Code:                                                                                | Mobile No: 98         | 879861631                  |                      |
| Alternate M                        | Iobile No:                                                                               | E-mail: su            | ujaluparikh@outlook.com    | 1/4                  |
|                                    |                                                                                          |                       |                            | ±/ 1                 |

|                                    | University:<br>Passing College: |                |                   |                                       | •                                       |                           |                |  |
|------------------------------------|---------------------------------|----------------|-------------------|---------------------------------------|-----------------------------------------|---------------------------|----------------|--|
|                                    |                                 |                | "                 | Enter Only Universit                  | / Examination Marks'                    |                           |                |  |
|                                    | Year                            | Seat No.       | Exam Year         | Exam Month                            | Total<br>Obtained Marks                 | Total<br>Out of Marks     | No.Of.Attempts |  |
|                                    | 1st<br>Year                     |                |                   | SELECT                                | •                                       |                           |                |  |
|                                    | 2nd<br>Year                     |                |                   | SELECT                                | •                                       |                           |                |  |
|                                    | 3rd<br>Year                     |                |                   | SELECT                                | •                                       |                           |                |  |
|                                    | 4th<br>Year                     |                |                   | SELECT                                | •                                       |                           |                |  |
| For<br>iotherapy<br>and<br>tomotry | Internship :                    | Start<br>Date: | e.g (04/JAN/1989) |                                       | Completion / likely<br>be Completion Da | to<br>te: e.g (04/JAN/198 | j              |  |
| ndidates                           | If admitted                     | for P.G Course | anywhere Previou  | isly till the date of<br>Application: | ● No ○ Yes                              |                           |                |  |
|                                    | Details of                      | present Emplo  | yment : Employed  | Or Not Employed                       | ◉ No ○ Yes                              |                           |                |  |
|                                    | Upload Photograph               |                |                   |                                       |                                         |                           |                |  |
|                                    | Photo :                         | Choose Fi      | e No file chosen  |                                       | 1 Upload Passpor                        | t Size Photograph         |                |  |

|                                            | De very herre ere very ef werk ere eriere 2                         |                |   | For Nursing |  |
|--------------------------------------------|---------------------------------------------------------------------|----------------|---|-------------|--|
|                                            | Do you have one year of work experience?                            | O NO 🔍 Yes     |   | Calluluates |  |
| If admitted                                | for P.G Course anywhere Previously till the date of<br>Application: | ◉ No ○ Yes     |   |             |  |
| Details of                                 | present Employment : Employed Or Not Employed                       | 🔿 No 💿 Yes     |   |             |  |
| (a)Designation:                            |                                                                     |                |   |             |  |
| o) Place Of Working:                       | $\odot$ Government $\odot$ Private $ullet$ Other                    |                |   |             |  |
| (c) Date Of Joining:                       |                                                                     |                |   |             |  |
|                                            | e.g (04/JAN/1989)                                                   |                | _ |             |  |
| (d) No Objection<br>Certificate issued by: |                                                                     |                |   |             |  |
| bload Photograph                           |                                                                     |                |   |             |  |
| Photo :                                    | Choose File No file chosen                                          | 1 Upload Image |   |             |  |
| ze: 10 kb to 200 kb) (Format<br>jpeg,jpg)  |                                                                     |                |   |             |  |
|                                            | Keep this in mind while                                             |                |   |             |  |

| enerate Password For Login                                                                                                    |                                                                                                    |
|----------------------------------------------------------------------------------------------------|----------------------------------------------------------------------------------------------------|
| Generate Password:                                                                                                    |                                                                                                    |
| <                                                                                                    | Password length must be of 6-12 and alphanumeric.Example:xyz123)                                                                                                    |
| Re-Enter Password:                                                                                                    |                                                                                                    |
|                                                                                                    | (Password length must be of 6-12 and alphanumeric.Example:xyz123)                                                                                                    |
| ere by declare that all the particulars stated in                                                                                                    | the registration form are true and correct to the best of my knowledge and belief. I have read the Admission                                                                                                    |
| nere by declare that all the particulars stated in<br>s, and I shall abide by all the rules and other terr<br>tration form, my admission granted by the Admi<br>understand that the decision of the admission<br>ise to abide by the rules and regulations of the<br>ed and if, found guilty, I shall be liable for punish      | the registration form are true and correct to the best of my knowledge and belief. I have read the Admission<br>ms and conditions for admission. In the event of suppression or distortion of any information provided in my<br>assion Committee shall be liable for cancellation.<br>committee regarding my admission shall be final and I shall be liable by its decision. Further, If admitted, I<br>Institute and Gujarat University as applicable during the course of study. I am also aware that ragging is<br>ment under the rules.                                  |
| here by declare that all the particulars stated in<br>s, and I shall abide by all the rules and other tern<br>stration form, my admission granted by the Admi<br>o understand that the decision of the admission<br>hise to abide by the rules and regulations of the<br>hed and if, found guilty, I shall be liable for punish | the registration form are true and correct to the best of my knowledge and belief. I have read the Admission<br>ns and conditions for admission. In the event of suppression or distortion of any information provided in my<br>ission Committee shall be liable for cancellation.<br>committee regarding my admission shall be final and I shall be liable by its decision. Further, If admitted, I<br>Institute and Gujarat University as applicable during the course of study. I am also aware that ragging is<br>ment under the rules.<br>I Agree After Clicking Submit |

\*

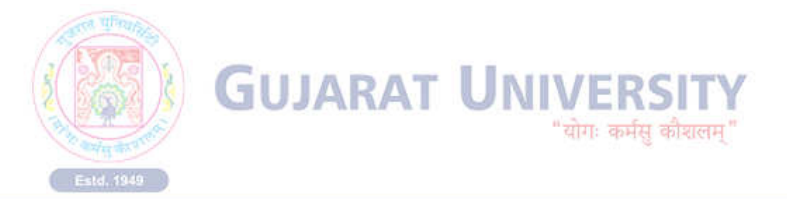

#### HOME CONTACT US

| Applying course:  |             |                                                                                | Apply For Quota:          | Gujarat University O | uota & All India Quota 🛛 👻 |
|-------------------|-------------|--------------------------------------------------------------------------------|---------------------------|----------------------|----------------------------|
| Candidate Name:   |             |                                                                                |                           |                      |                            |
| AS per Marksheet) |             |                                                                                |                           |                      |                            |
| Mother Name:      | MOTHER NAME | Important                                                                      |                           | ×                    |                            |
| Father Name:      | FATHER NAME | <ol> <li>Please Enter One Time Password(C<br/>registered Mobile No.</li> </ol> | DTP) received on your     |                      |                            |
| Gender:           | OSELECT     | 2) If You Have Not received 4 digit Or<br>click on Resend OTP                  | ne Time Password (OTP) th | 1989<br>N/1989)      |                            |
| Category:         | S.E.B.C     | Enter OTP                                                                      |                           | P 159                | Enter OTP he               |
| Citizenship:      | INDIAN      | Save changes F                                                                 | Resend OTP                |                      |                            |
|                   |             |                                                                                |                           |                      |                            |

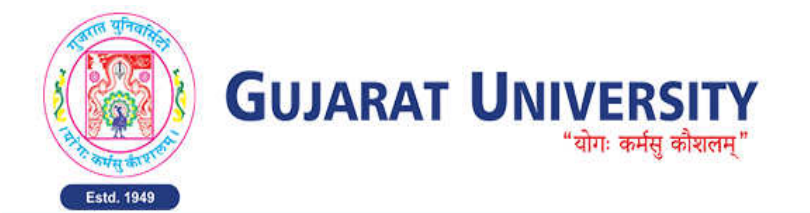

HOME CONTACT US

#### **REGISTRATION DETAILS**

You have successfully submitted online application for the User Id: 99919, Take Appointmet for Document verification at Designated Help Center

It is mandatory to verify (with original) and submit self attested photocopies of required documents at Designated help center to complete the registration process Your claim for reservation is subject to verification of your Caste Certificate/Non Creamy Layer Certificate by issuing authority empowered by Government of Gujarat.

#### Click Here to take the appointment for Document Verification

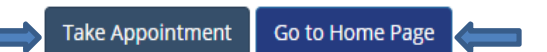

If you want to take appointment later , click here, but if you are not taking appointment, your registration details will not be confirmed

Disclaimer: © All Rights Reserved by Admission Committee

## Appointment for Document Verification

| GUJARAT UNIVERSITY<br>"योगः कर्मसु कीरालम्"                                                                       |              |
|----------------------------------------------------------------------------------------------------|--------------|
|                                                                                                    |              |
| REGISTRATION DETAILS HO                                                                                           | ME LOGOUT    |
| User ID : GUJARAT UNIVERSITY POSTGRADUATE PHYSIOTHERAPY, NURSING AND OPTOM                                        | ETRY COURSES |
| Appointment                                                                                                    |              |
| Candidate Name:                                                                                                   |              |
| Mobile: XXXXXXXXXXXXXXXXXXXXXXXXXXXXXXXXXXXX                                                                      |              |
| Select Help Center: Government Physiotherapy College, Civil Hospital Campus, Asharwa, Ahmedabad 🗸                 |              |
| Appointment:                                                                                                    | $\cap$       |
| ID HC NAME REMAINING APPOINTMENT DATE APPOINTMENT TIME                                                            | Select One   |
| 5 Government Physiotherapy College, Civil Hospital Campus, Asharwa, Ahmedabad 20 11:00 AM to 12:00 PM             | 0            |
| 6     Government Physiotherapy College, Civil Hospital Campus, Asharwa, Ahmedabad     19     12:00 PM to 1:00 PM  | 0            |
| 7     Government Physiotherapy College, Civil Hospital Campus, Asharwa, Ahmedabad     20       2:00 PM to 3:00 PM | 0            |
| 8 Government Physiotherapy College, Civil Hospital Campus, Asharwa, Ahmedabad 20 3:00 PM to 4:30 PM               |              |
| Select Convenient                                                                                                 |              |
|                                                                                                    |              |
| Date and Time for                                                                                                 |              |
| Document Verification                                                                                             |              |
| Disclaimer: © All Rights Reserved by Admission Committee                                                          |              |
|                                                                                                    |              |
|                                                                                                    |              |
|                                                                                                    |              |

# **Appointment Confirmation Page**

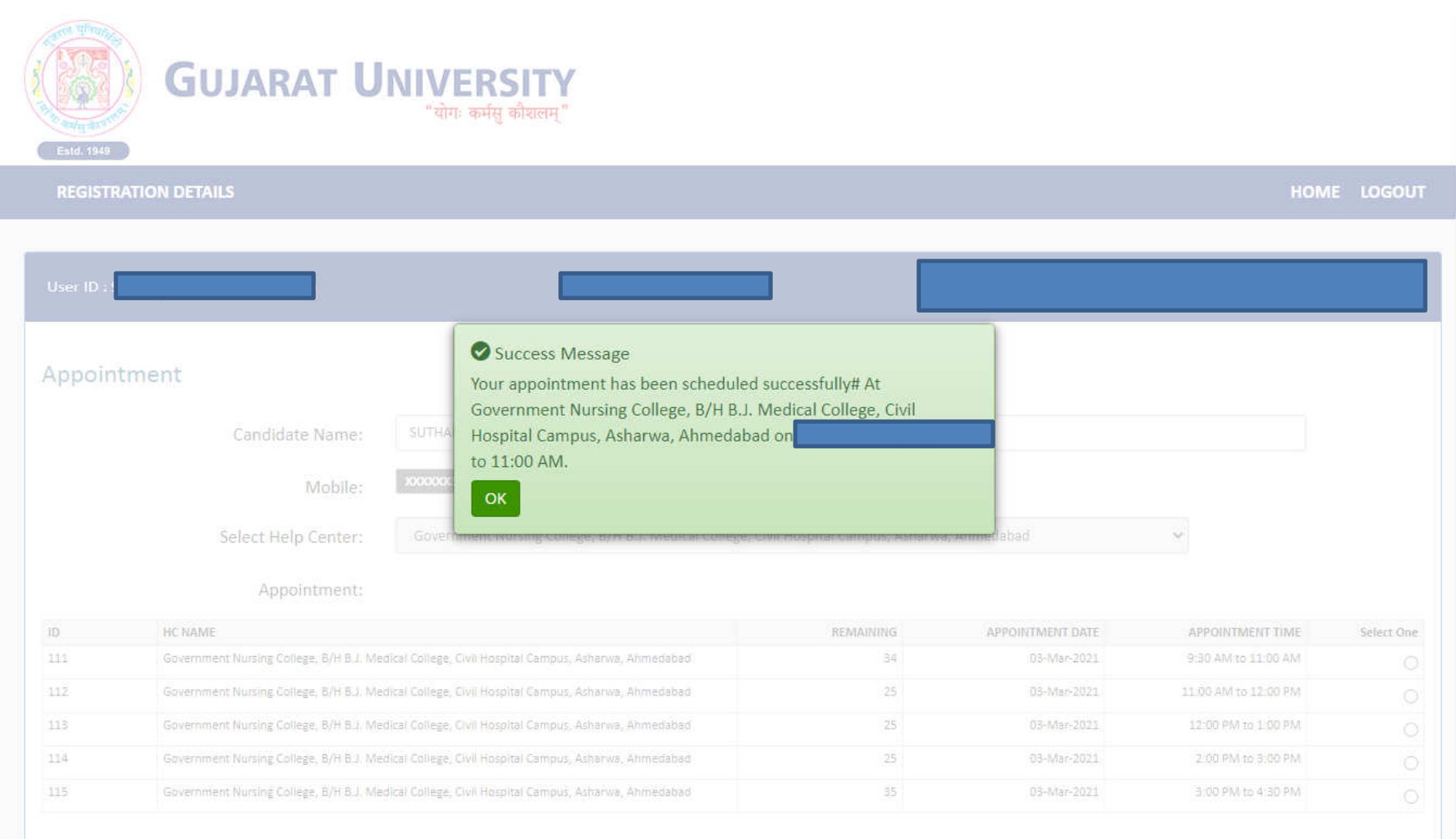

### Registration Confirmation Page - 1/4

| Gu                                                                                                    | ijarat Un                | IVERSITY<br>"योगः कर्मसु कौशलम्"                                          |                                                                                                    |                                                                                             |                                     |                                                                |
|----------------------------------------------------------------------------------------------------|--------------------------|---------------------------------------------------------------------------|----------------------------------------------------------------------------------------------------|---------------------------------------------------------------------------------------------|-------------------------------------|----------------------------------------------------------------|
| GISTRATION DETAI                                                                                                    | LS                       |                                                                           |                                                                                                    |                                                                                             |                                     | HOME LOGO                                                      |
| r ID :                                                                                                    |                          |                                                                           | Admission Year                                                                                                  | 2022 - 2023                                                                                 | GUJARAT UNIVERSITY POSTGRADUATE F   | HYSIOTHERAPY, NURSING AND OPTOMETRY COURS                      |
| ser ID : 20009                                                                                                    |                          | GUJAF                                                                     | (<br>AT UNIVERSITY POSTGRADUAT<br>GO\                                                                           | UJARAT UNIVERSITY<br>E PHYSIOTHERAPY,NURSING AN<br>/ERNMENT OF GUJARAT<br>Registration Slip | D OPTOMETRY COURSES                 | Applying For :PG Physiotherapy<br>Applving In :All India Ouota |
| rint Date : 03-Mar                                                                                                    | 2022 05:03:34 PM         |                                                                           |                                                                                                    |                                                                                             |                                     | Date of Registration: 03-Mar-2022 04:42:42 PM                  |
|                                                                                                    |                          | Personal & Acad                                                           | lemic Details                                                                                                   |                                                                                             | Candidate's Phot                    | ographs                                                        |
| Landidate s Name : )                                                                                                    |                          |                                                                           |                                                                                                    |                                                                                             |                                     |                                                                |
| ather's Name<br>Nother's Name                                                                                                    |                          |                                                                           |                                                                                                    |                                                                                             |                                     |                                                                |
| Sender : Male                                                                                                    |                          | Date of Birth : 0                                                         | 1-Feb-2010                                                                                                    |                                                                                             | Category · S.T                      |                                                                |
| _itizenShip : INDIAN                                                                                                    |                          | Physically Hand                                                           | icapped? : Yes                                                                                                  |                                                                                             | 8 8 ····                            |                                                                |
| and a second second second second second second second second second second second second second second second                                                                 | AHMEDABAD CITY, AHMEDABA | D,380007,                                                                 | 9999 - 1999 - 1999 - 1999 - 1999 - 1999 - 1999 - 1999 - 1999 - 1999 - 1999 - 1999 - 1999 - 1999 - 1999 - 1999 - |                                                                                             |                                     |                                                                |
| Address : AHMEDABAD                                                                                                    |                          | Alternate Mobi                                                            | e:                                                                                                    |                                                                                             | E-Mail : sujaluparikh@outlook.com   |                                                                |
| Address : AHMEDABAD<br>Mobile : 9879861631                                                                                                    |                          |                                                                           |                                                                                                    |                                                                                             |                                     |                                                                |
| Address : AHMEDABAD<br>Aobile : 9879861631<br>Academic Qualifica                                                                                                    | ation                    |                                                                           |                                                                                                    | Pass College:                                                                               | B.J. MEDICAL COLLEGE                |                                                                |
| Address : AHMEDABAD<br>Mobile : 9879861631<br>Academic Qualifica<br>'ass University:                                                                                           | ation                    | DDU UNIVERSITY NADIAD                                                     |                                                                                                    |                                                                                             |                                     |                                                                |
| Address : AHMEDABAD<br>Mobile : 9879861631<br>Academic Qualifica<br>Pass University:<br>nternship Details                                                                      | ation                    | DDU UNIVERSITY NADIAD                                                     |                                                                                                    |                                                                                             |                                     |                                                                |
| Address : AHMEDABAD<br>Mobile : 9879861631<br>Academic Qualifica<br>Pass University:<br>Internship Details<br>Internship Start Date:                                           | ation                    | DDU UNIVERSITY NADIAD<br>01/Mar/2022                                      | Completion / likel                                                                                              | y to be Completion Date:                                                                    |                                     | 31/Mar/2022                                                    |
| ddress : AHMEDABAD<br>Aobile : 9879861631<br>Academic Qualifica<br>ass University:<br>nternship Details<br>nternship Start Date:<br>Year                                       | Seat No.                 | DDU UNIVERSITY NADIAD<br>01/Mar/2022                                      | Completion / likel                                                                                              | to be Completion Date:                                                                      | Out Of Tot Marks                    | 31/Mar/2022                                                    |
| ddress : AHMEDABAD<br>Aobile : 9879861631<br>Academic Qualifica<br>ass University:<br>nternship Details<br>nternship Start Date:<br>Year<br>Ist Year                           | Seat No.                 | DDU UNIVERSITY NADIAD<br>01/Mar/2022<br>Exam Year<br>2009                 | Completion / likel Exam Month                                                                                   | r to be Completion Date:<br><b>Obt.Tot.Marks</b><br>40                                      | Out Of Tot.Marks                    | 31/Mar/2022<br>No.Of.Attempts                                  |
| Address : AHMEDABAD<br>Vlobile : 9879861631<br>Academic Qualifica<br>Pass University:<br>nternship Details<br>nternship Start Date:<br>Year<br>Ist Year<br>2nd Year            | Seat No.                 | DDU UNIVERSITY NADIAD<br>01/Mar/2022<br>Exam Year<br>2009<br>2010         | Completion / likel<br><b>Exam Month</b><br>JANUARY<br>FEBRUARY                                                  | to be Completion Date:<br>Obt.Tot.Marks<br>40<br>50                                         | <b>Out Of Tot.Marks</b> 60 70       | 31/Mar/2022<br>No.Of.Attempts<br>1<br>2                        |
| Address : AHMEDABAD<br>Mobile : 9879861631<br>Academic Qualifica<br>Pass University:<br>nternship Details<br>nternship Start Date:<br>Year<br>1st Year<br>2nd Year<br>3rd Year | Seat No. 1 2 3           | DDU UNIVERSITY NADIAD<br>01/Mar/2022<br>Exam Year<br>2009<br>2010<br>2012 | Completion / likel<br>Exam Month<br>JANUARY<br>FEBRUARY<br>JANUARY                                              | y to be Completion Date:<br>Obt.Tot.Marks<br>40<br>50<br>60                                 | Out Of Tot.Marks<br>60<br>70<br>100 | 31/Mar/2022<br>No.Of.Attempts<br>1<br>2<br>1                   |

### Registration Confirmation Page - 2/4

. .

| The candidate has to submit self attested copies of the documents mentioned below-                                                                                                    |                                                                           |
|----------------------------------------------------------------------------------------------------|---------------------------------------------------------------------------|
| 1) Registration Slip generated Online                                                                                                    |                                                                           |
| 2) 12th Marksheet                                                                                                    |                                                                           |
| 3) All BPT Mark sheets of all year (Pass & Fail Both)                                                                                                    |                                                                           |
| 4) Attempt Certificate                                                                                                    |                                                                           |
| 5) Internship Completion Certificate                                                                                                    |                                                                           |
| 6) Degree/Provisional Degree Certificate                                                                                                    |                                                                           |
| 7) Caste Certificate of Schedule Tribe (ST.)                                                                                                    |                                                                           |
| 8) School leaving certificate                                                                                                    |                                                                           |
| our Appointment for document verification is scheduled : At Government Physiotherapy College, Civil Hospital Campus, Asharwa, Ahmedabad on 03/Mar/2022 11:00 AM to 12:00 PM.                                                                                                    |                                                                           |
| Declaration of the candidate                                                                                                    |                                                                           |
| hereby declared that the information given in this application including accompaniments is true. If anything is found to be incorrect or false or misguiding at any time, I understand that my admission shall be cancelled and I may be prosecuted, also                                                                                                    | o I shall be ineligible to apply in future. I shall abide by the results. |
| have read and understood all the rules and regulations of PG Physiotherapy admission 2022 of Gujarat University and I shall abide by all the rules and regulations. I accepted all the terms and conditions pertaining to Admission to PG Physiotherapy agulations.                                                                                                    | y admission 2022 and I does not have any objections with rules and        |
| am not engaged in any PG Physiotherapy course in any institute at the time of submission of Application form & at present. After my admission, If I do not join the course or resign from course/left the course after Reshuffling Counseling, in such co<br>10, 7.12, of PG Physiotherapy admission 2022, my admission and registration shall be cancelled without any notice thereof. In such situation, I also understand that,                 | onditions, or in case of implementation of rules 1.3, 1.5, 1.7, 6.5, 7.8, |
| . My admission and registration will be cancelled without any notice thereof.<br>.1 will not be eligible for future admission in this University.<br>.1 have to pay the whole course fees of all the year/academic terms of College and University.<br>. My all deposit amount, Admission fees, stuiton fees and university fees are forfeited and I will have no claim on it.<br>.1 have to pay Rs. 1 Jacc as a penalty to the Gujarat University |                                                                           |
| I do not comply with above conditions, then all the original documents will not be return to me and legal action will be initiated against me.                                                                                                    |                                                                           |
| ave verified my eligibility to apply against the category to which I am entitled. If I found to be ineligible for the category in which I had applied then I cannot claim any right in future for admission or my admission can be cancelled.                                                                                                    |                                                                           |
| have also verified my eligibility for appearance at the Entrance examination/ PG Physiotherapy Admission. If through mistakes/error the forms are accepted and through mistake/error I appeared in Entrance examination /admitted in Post Graduat<br>annot claim any right or interest arising out of acceptance of form or appearance at the Entrance examination/admission in PG Physiotherapy course.                                           | te Physiotherapy course & if I found to be ineligible, in such case I     |
| Indertaking                                                                                                    |                                                                           |
| am also aware that, Ragging is an offence, I shall not indulge in any such activity and if I am found guilty, I shall be liable for punishment as per the law in force.                                                                                                    |                                                                           |
| ame Of Candidate:                                                                                                    | Signature of Candidate :                                                  |
| ace and Date :                                                                                                    |                                                                           |

## Registration Confirmation Page - 3/4

| AM to 11:00 AM.              |                                                                                                    |                                               |
|------------------------------|----------------------------------------------------------------------------------------------------|-----------------------------------------------|
| Declaration of the candidate | 1                                                                                                    |                                               |
|                              |                                                                                                    |                                               |
|                              |                                                                                                    |                                               |
|                              |                                                                                                    |                                               |
|                              |                                                                                                    |                                               |
|                              |                                                                                                    |                                               |
|                              |                                                                                                    |                                               |
|                              |                                                                                                    |                                               |
|                              |                                                                                                    |                                               |
|                              |                                                                                                    |                                               |
|                              |                                                                                                    |                                               |
|                              |                                                                                                    |                                               |
| Name Of Candidate:           |                                                                                                    | Signature of Candidate :                      |
| Place and Date :             |                                                                                                    | Click Here to confirm your registration       |
| Click Here to Edit you       | r 🕼 Confirm Registration Details                                                                            | details and to get print of Registration      |
| registration details         | To Take print of Registration slip you need to take appointment & confirm you registration for document ver | Slip. <u>Now you will not be able to edit</u> |
|                              |                                                                                                    |                                               |
|                              |                                                                                                    |                                               |
|                              |                                                                                                    |                                               |
|                              | Disclaimery @ All Dights Deserved by Admission Committee                                                    |                                               |

# Registration Confirmation Page - 4/4

| GUJAF                                                                                                    | RAT UNIVERSITY<br>"योगः कर्मसु कौशलम्"                                                                                                    |                                                                              |
|----------------------------------------------------------------------------------------------------|----------------------------------------------------------------------------------------------------|------------------------------------------------------------------------------|
| EGISTRATION DETAILS                                                                                                    |                                                                                                    | HOME LO                                                                      |
|                                                                                                    |                                                                                                    |                                                                              |
| er ID ::                                                                                                    |                                                                                                    |                                                                              |
| <b>User ID</b> : 99919                                                                                                    | SUCCESS N<br>GUJARAT<br>REGISTRATION CONFIRM SUCESSFUL                                                                                                    | MESSAGE<br>JLLY G COURSES<br>Applying For :PG Nursin                         |
|                                                                                                    |                                                                                                    |                                                                              |
| Print Date : 03-Mar-2021 01:                                                                                                    | 04:14 PM                                                                                                    | Date of Registration: 03-Mar-2021 01:01:25 Pl                                |
| Print Date : 03-Mar-2021 01:<br>Candidate's Name<br>Father's Name : FA<br>Mother's Name :M                                                                                                    | 04:14 PM<br>Personal & Academic Details                                                                                                    | Date of Registration; 03-Mar-2021 01:01:25 Pl<br>Candidate's Photographs     |
| Print Date : 03-Mar-2021 01:<br>Candidate's Name<br>Father's Name : FA<br>Mother's Name :M<br>Gender : Male                                                                                                    | Personal & Academic Details Date of Birth : 04-Jan-1989                                                                                                    | Category : S.E.B.C                                                           |
| Print Date : 03-Mar-2021 01:<br>Candidate's Name<br>Father's Name : FA<br>Mother's Name : M<br>Gender : Male<br>CitizenShip : INDIAN                                                                                   | Personal & Academic Details  Parsonal & Academic Details  Date of Birth : 04-Jan-1989 Physically Handicapped? : No                                            | Category : S.E.B.C                                                           |
| Print Date : 03-Mar-2021 01:<br>Candidate's Name<br>Father's Name : FA<br>Mother's Name : M<br>Gender : Male<br>CitizenShip : INDIAN<br>Address : ADDRESS AHMEDABAD (                                                  | Date of Birth : 04-Jan-1989 Physically Handicapped? : No CITY,AHMEDABAD,382480,                                                                               | Category : S.E.B.C                                                           |
| Print Date : 03-Mar-2021 01:<br>Candidate's Name<br>Father's Name : FA<br>Mother's Name : M<br>Gender : Male<br>CitizenShip : INDIAN<br>Address : ADDRESS AHMEDABAD 0<br>Mobile : 8128433756                           | Personal & Academic Details  Personal & Academic Details  Date of Birth : 04-Jan-1989 Physically Handicapped? : No  EITY,AHMEDABAD,382480, Alternate Mobile : | Category : S.E.B.C                                                           |
| Print Date : 03-Mar-2021 01:<br>Candidate's Name<br>Father's Name : FA<br>Mother's Name : M<br>Gender : Male<br>CitizenShip : INDIAN<br>Address : ADDRESS AHMEDABAD (<br>Mobile : 8128433756<br>Academic Qualification | Personal & Academic Details  Pate of Birth : 04-Jan-1989 Physically Handicapped? : No  CITY,AHMEDABAD,382480, Alternate Mobile :                              | Candidate's Photographs Category : S.E.B.C E-Mail : suther.naimesh@gmail.com |

| AM to TT:00 AM.                                                   |                                                     |
|-------------------------------------------------------------------|-----------------------------------------------------|
| Declaration of the candidate                                      |                                                     |
|                                                                   |                                                     |
|                                                                   |                                                     |
|                                                                   |                                                     |
|                                                                   |                                                     |
|                                                                   |                                                     |
|                                                                   |                                                     |
|                                                                   |                                                     |
|                                                                   |                                                     |
|                                                                   |                                                     |
|                                                                   |                                                     |
|                                                                   |                                                     |
|                                                                   |                                                     |
|                                                                   |                                                     |
| To Take print of Registration slip you need to take appointment & | confirm you registration for document verification. |
|                                                                   |                                                     |
|                                                                   |                                                     |
|                                                                   |                                                     |

# **Important Note**

- Now Visit the Designated Help Center at your selected Date and Time for Document Verification to complete the Registration Process.
- Keep Your Original Documents with you during Document Verification Process and submit Self-attested Photocopies of required documents as mentioned in Registration Slip.

Without Document Verification, registration process will not be considered complete and that candidate will not be considered for further admission process

# Thank You & Best Wishes